# Sistema de Control de Energía Eléctrica.

Manual de Usuario

09/11/2015 YACHAY.EP Autora: Jenny Rea

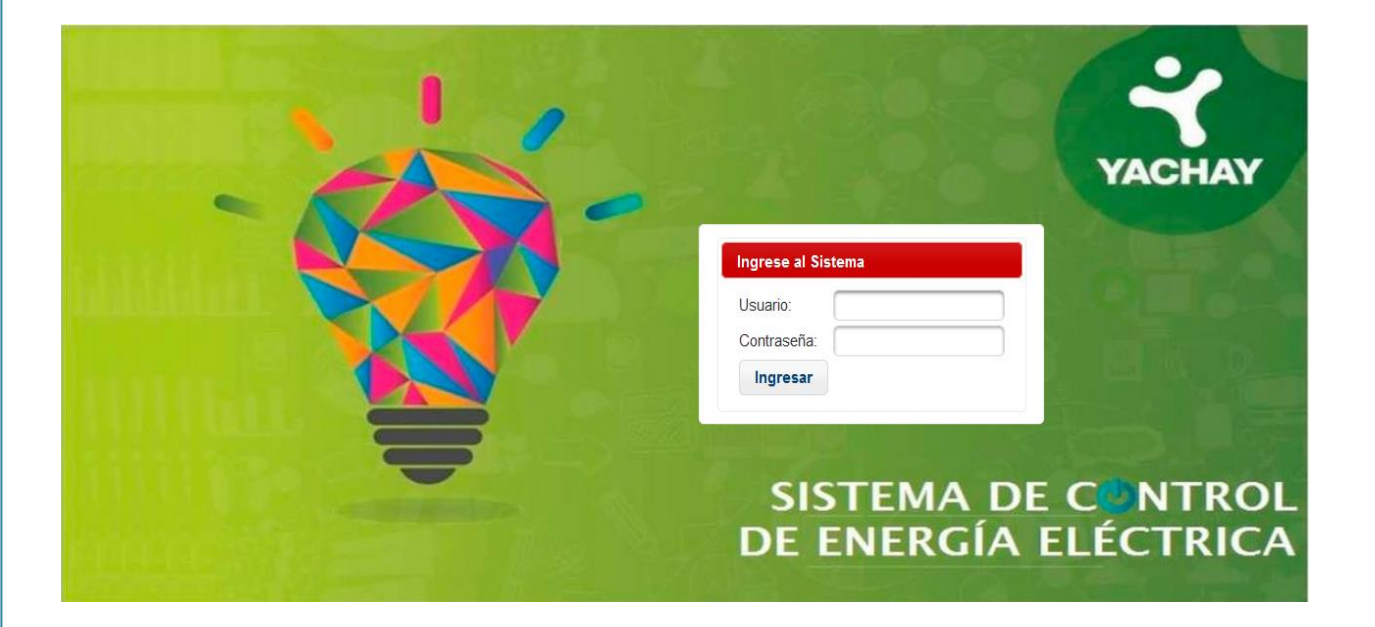

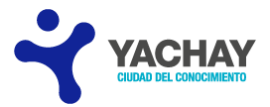

# ÍNDICE

| REQUISITOS TECNOLÓGICOS PARA EL USUARIO |
|-----------------------------------------|
| INGRESO                                 |
| USUARIOS:                               |
| ADMINISTRADOR                           |
| OPCIONES DEL SISTEMA:7                  |
| CALENDARIO DE ACTIVIDADES               |
| TABLA DE CONSUMO                        |
| FUNCIONARIO14                           |
| RASPBERRY PI16                          |
| DISPOSITIVO                             |
| MODELO DE RASPBERRY PI                  |
| TIPO DE DISPOSITIVO                     |
| PARÁMETROS                              |
| EVENTOS                                 |
| MANUAL                                  |
| USUARIO                                 |
| CALENDARIO DE ACTIVIDADES               |
| TABLA DE CONSUMO                        |

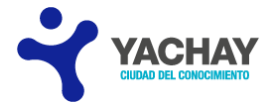

# **REQUISITOS TECNOLÓGICOS PARA EL USUARIO**

Para visualizar correctamente la página web, el usuario debe tener en su equipo, el siguiente componente instalado:

Internet Explorer 7, 8 y 9, Safari, Mozilla Firefox, Google Chrome y Opera (se recomienda usar las últimas versiones de éstos).

# INGRESO

La pantalla principal del Sistema de Control de Energía Eléctrica se muestra a la Figura 1.

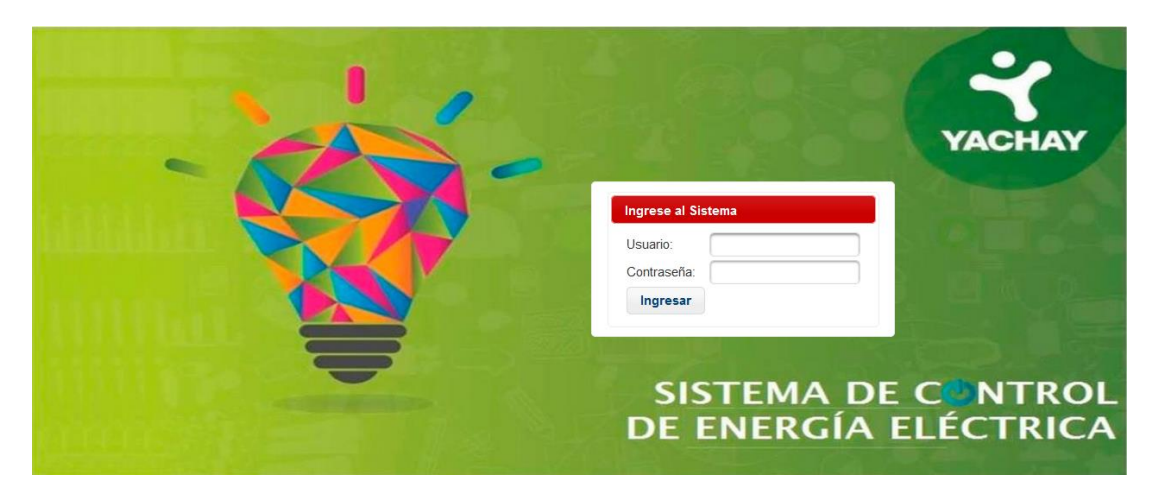

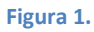

En la presente se visualiza el Login del sistema; es decir la página principal.

Para acceder al sistema el funcionario debe ingresar en el campo de "Usuario" su cédula, en "Contraseña" su clave y presionar en el botón "Ingresar" (Figura 2.); no obstante, si se entra por primera vez al sistema el administrador le proporciona la clave por defecto, la cual por seguridad debe ser cambiada (Figura 3.).

| Ingrese al Sistema |  |  |
|--------------------|--|--|
| Usuario:           |  |  |
| Contraseña:        |  |  |
| Ingresar           |  |  |

Figura 2.

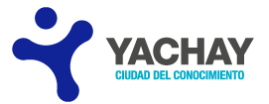

| Cambio de Contraseña        |  |
|-----------------------------|--|
| Ingrese nueva contraseña: * |  |
| Repita la contraseña: *     |  |
| Guardar                     |  |

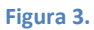

Dependiendo de la contraseña digitada se muestra el nivel de seguridad: Bajo, Medio y Alto (Figura 4.).

| Cambio de Contraseña        |       |
|-----------------------------|-------|
| Ingrese nueva contraseña: * | ••••• |
| Repita la contraseña: *     | Alto  |
| Guardar                     |       |

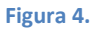

Para cambiar de clave presione en el botón "Guardar" y se plasma la Figura 2. para ingresar al sistema. En caso de no coincidir el sistema borra las mismas y presenta el siguiente mensaje: (Figura 5.).

| Ingrese nueva contraseña: * Repita la contraseña: * Guardar Contraseña 1: Validation Error. Contraseña 1 should match with Contraseña 2. | Cambio de Contraseña                                                         |
|----------------------------------------------------------------------------------------------------|------------------------------------------------------------------------------|
| Repita la contraseña: *         Guardar         Image: Contraseña 1: Validation Error. Contraseña 1 should match with Contraseña 2.      | Ingrese nueva contraseña: *                                                  |
| Guardar Contraseña 1: Validation Error. Contraseña 1 should match with Contraseña 2.                                                     | Repita la contraseña: *                                                      |
| Contraseña 1: Validation Error. Contraseña 1 should match with Contraseña 2.                                                             | Guardar                                                                      |
|                                                                                                    | Contraseña 1: Validation Error. Contraseña 1 should match with Contraseña 2. |

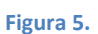

Cabe recalcar que al intentar acceder al sistema se verifica si el usuario o contraseña son correctos, de no ser así aparece la siguiente imagen (Figura 6.).

| Usuario:    | 1003501879                                 |
|-------------|--------------------------------------------|
| Contraseña: | •••••                                      |
| Ingresar    | 🕕 Datos incorrectos, usuario no encontrado |

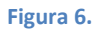

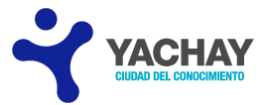

A Salir

# USUARIOS: ADMINISTRADOR

El usuario Administrador visualiza la siguiente pantalla de inicio. (Figura 7.).

| Calendario de actividades Tabla de Consumo Funcionario Raspberry Pi Dispositivo Modelo Tipo de Dispositivo Parámetros Eventos | El usuario administrador podrá realizar:  Creación, eliminación, actualización y visualización de: tipo de dispositivos, dispositivos, raspberries pi, modelos de raspberries, parámetros funcionarios (No puede Eliminar).  Creación de actividades para el encendido y apagado de dispositivos.  Reporte del consumo de energía eléctrica de los dispositivos.  Visualización de los eventos de auditoria.  Despliegue del Manual de usuario del sistema. |
|----------------------------------------------------------------------------------------------------|----------------------------------------------------------------------------------------------------|
|----------------------------------------------------------------------------------------------------|----------------------------------------------------------------------------------------------------|

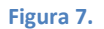

La pantalla principal de este usuario está conformada por dos secciones:

- Opciones del sistema
- Descripción de las acciones a realizar por el Administrador.

En el lado izquierdo de la página se encuentran las "Opciones del sistema" mostrado en la Figura 8.

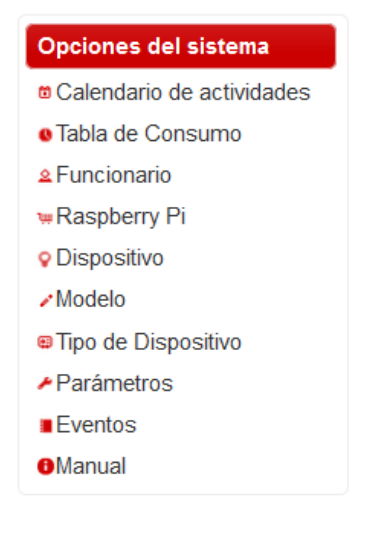

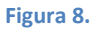

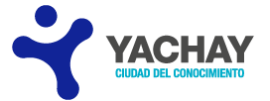

En la sección derecha de la misma se logra visualizar las funciones del Administrador (Figura 9.).

| <ul> <li>Creación, e</li> </ul>  | eliminación, actualización y visualización de: tipo de dispositivos, dispositivos, raspberries pi, modelos de raspberries, parámetro |
|----------------------------------|----------------------------------------------------------------------------------------------------|
| funcionarios                     | s (No puede Eliminar).                                                                                                    |
| <ul> <li>Creación de</li> </ul>  | e actividades para el encendido y apagado de dispositivos.                                                                           |
| <ul> <li>Reporte del</li> </ul>  | i consumo de energía eléctrica de los dispositivos.                                                                                  |
| <ul> <li>Visualizació</li> </ul> | in de los eventos de auditoria.                                                                                                    |
| <ul> <li>Despliegue</li> </ul>   | del Manual de usuario del sistema.                                                                                                   |

#### Figura 9.

Para salir del usuario ADMINISTRADOR, damos clic en el botón "Salir" que se encuentra en la parte superior derecha (Figura 10.).

| uario Administrador                              |                                                                                                    |
|--------------------------------------------------|----------------------------------------------------------------------------------------------------|
| Opciones del sistema                             | BIENVENIDO AL SISTEMA DE CONTROL DE ENERGÍA ELÉCTRICA                                                                                                    |
| Calendario de actividades     Tabla de Consumo   | El usuario administrador podrá realizar:                                                                                                    |
| Funcionario     Raspberry Pi                     | <ul> <li>Creación, eliminación, actualización y visualización de: tipo de dispositivos, dispositivos, raspberries pi, modelos de raspberries, parámetros<br/>funcionarios (No puede Eliminar).</li> </ul> |
| P Dispositivo<br>Modelo<br>P Tipo de Dispositivo | <ul> <li>Creación de actividades para el encendido y apagado de dispositivos.</li> <li>Reporte del consumo de energía eléctrica de los dispositivos.</li> </ul>                                           |
| Parámetros<br>∎Eventos                           | Visualización de los eventos de auditoria.     Despliegue del Manual de usuario del sistema.                                                                                                    |
| Manual                                           |                                                                                                    |

Figura 10.

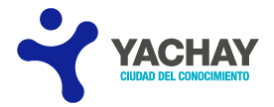

# OPCIONES DEL SISTEMA:

# CALENDARIO DE ACTIVIDADES

Para ingresar al ítem "Calendario de actividades" damos clic en la primera opción del menú (Figura 11.).

| Opciones del sistema      |
|---------------------------|
| Calendario de actividades |
| Tabla de Consumo          |
| Funcionario               |
| wRaspberry Pi             |
| Oispositivo               |
| Modelo                    |
| Tipo de Dispositivo       |
| Parámetros                |
| Eventos                   |
| Manual                    |
|                           |

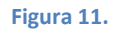

Esta página consta de dos secciones:

• Creación de la actividad de encendido y apagado (Figura 12.).

|                            |               |                        | ► Regres                           |
|----------------------------|---------------|------------------------|------------------------------------|
|                            |               |                        | 08/nov<br>JENNY ELIZABETH REA PEÑA |
| NOMBRE DE LA ACTIVIDAD:    |               |                        |                                    |
| SELECCIONE EL DISPOSITIVO: | Seleccione    | Estado de Dispositivo: |                                    |
| ECHA INICIO:               |               | FECHA FIN:             |                                    |
| IORA DE INICIO:            |               | HORA DE FIN:           |                                    |
| Seleccione el día:         | L M M J V S D | OBSERVACIÓN:           |                                    |
| Insertar                   |               |                        |                                    |

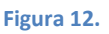

Para generar una actividad debemos insertar el nombre, en el campo: "NOMBRE DE LA ACTIVIDAD" (Figura 13.), seleccionar el dispositivo que se desea prender o apagar (cabe recalcar que el equipo dependiendo de la acción, poseerá o carecerá de flujo de corriente eléctrica); para facilitar su búsqueda puede digitar: el nombre del dispositivo, la ubicación del mismo y el nombre del equipo Raspberry (Véase pág. 16) al que se encuentra conectado (Figura 13.).

| NOMBRE DE LA ACTIVIDAD:    | evento innopolis      |
|----------------------------|-----------------------|
| SELECCIONE EL DISPOSITIVO: | LÁMPARA SALA HE       |
| FECHA INICIO:              |                       |
| HORA DE INICIO:            | LÁMPARA SALA HECTOR A |
| SELECCIONE EL DÍA:         |                       |

#### Figura 13.

En "Estado de Dispositivo" aparece el estado en el que se encuentra, tomando los valores de true (existe una actividad activa) o false; en el caso de ser "true" aparece un mensaje de advertencia en la parte superior derecha de la página para que se elija la actividad en fechas posteriores o anteriores a la existente (Figura 14.).

|                             | EL DISPOSITIVO YA TIENE UNA<br>ACTIVIDAD ACTIVA,<br>SELECCIONE UN RANGO DE<br>FECHAS DISTINTO A LA<br>ACTIVIDAD ANTES CREADA.<br>09/now2015<br>JENNY ELIZABETH REA PEÑAFIEL |
|-----------------------------|----------------------------------------------------------------------------------------------------|
| Estado de Dispositiv : true |                                                                                                    |
| FECHA FIN:                  |                                                                                                    |

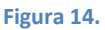

Los campos siguientes se habilitan uno a uno tras el ingreso del campo anterior.

La actividad consta de: "FECHA INICIO" (fecha mínima a escoger: Fecha Actual) y "FECHA FIN" (fecha mínima a escoger: Fecha Inicio), las cuales representan cuando empieza y cuando termina la actividad de encendido/apagado del dispositivo (Figura 15.).

| NOMBRE DE LA ACTIVIDAD:    | evento innopolis |                        |      |    |      |      |      |    |    |
|----------------------------|------------------|------------------------|------|----|------|------|------|----|----|
| SELECCIONE EL DISPOSITIVO: | LÁMPARA Ñ TICS   | Estado de Dispositivo: | true |    |      |      |      |    |    |
| FECHA INICIO:              | 10/11/15         | FECHA FIN:             |      |    |      |      |      |    |    |
| HORA DE INICIO:            |                  | HORA DE FIN:           | 0    |    | Nove | mber | 2015 |    | 0  |
|                            |                  |                        | Su   | Мо | Tu   | We   | Th   | Fr | Sa |
| SELECCIONE EL DIA:         | LMMJVSD          | OBSERVACIÓN:           | 1    | 2  | 3    | 4    | 5    | 6  | 7  |
|                            |                  |                        | 8    | 9  | 10   | 11   | 12   | 13 | 14 |
| Insertar                   |                  |                        | 15   | .ó | 17   | 18   | 19   | 20 | 21 |
|                            |                  |                        | 22   | 23 | 24   | 25   | 26   | 27 | 28 |
|                            |                  |                        | 29   | 30 |      |      |      |    |    |

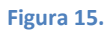

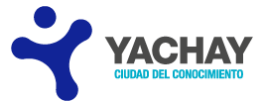

Para identificar exactamente la hora en la que se desea que se encienda y apague el dispositivo se debe elegir la "HORA DE INICIO" y "HORA DE FIN" (Figura 16.).

| NOMBRE DE LA ACTIVIDAD:    | evento innopolis |                        |                              |
|----------------------------|------------------|------------------------|------------------------------|
| SELECCIONE EL DISPOSITIVO: | LÁMPARA Ñ TICS   | Estado de Dispositivo: | true                         |
| FECHA INICIO:              | 10/11/15         | FECHA FIN:             | 19/11/15                     |
| HORA DE INICIO:            | 07:00 AM         | HORA DE FIN:           | 11:12 AM                     |
| SELECCIONE EL DÍA:         | L M M J V S D    | OBSERVACIÓN:           | Choose Time<br>Time 11:12 AM |
| Insertar                   |                  |                        | Minute                       |

Figura 16.

En la selección de días se activan las casillas abarcadas en el rango de Fecha Inicio y Fecha Fin seleccionada (Figura 17.).

| NOMBRE DE LA ACTIVIDAD:    | evento innopolis |                        |          |
|----------------------------|------------------|------------------------|----------|
| SELECCIONE EL DISPOSITIVO: | LÁMPARA Ñ TICS   | Estado de Dispositivo: | true     |
| FECHA INICIO:              | 10/11/15         | FECHA FIN:             | 13/11/15 |
| HORA DE INICIO:            | 09:00 AM         | HORA DE FIN:           | 09:26 AM |
| SELECCIONE EL DÍA:         | L II MV JV S D   | OBSERVACIÓN:           |          |
| Insertar                   |                  |                        |          |
|                            |                  |                        |          |

Figura 17.

Para registrar el ingreso damos clic en "Ingresar" y se muestra el siguiente mensaje (Figura 18.). Éste presenta dos opciones: "SÍ" y "NO". Al elegir "SÍ" se insertan los datos ingresados en los campos y se actualiza la lista de personas ingresadas en la base de datos, con la opción "NO" se visualiza la pantalla anterior.

| SELECCIONE EL DISPOSITIVO: | LÁMPARA Ñ TICS | CONFIRMACIÓN                                           |
|----------------------------|----------------|--------------------------------------------------------|
|                            |                |                                                        |
| FECHA INICIO:              | 10/11/15       | ▲ ¿Está seguro que desea INSERTAR LOS DATOS INGRESADOS |
| HORA DE INICIO:            | 09:00 AM       | sí x NO                                                |
| SELECCIONE EL DÍA:         | L M M J• V•    | D OBSERVACIÓN:                                         |

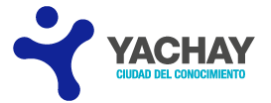

.

Si la selección de "FECHA INICIO" y "FECHA FIN" contiene fechas anteriores de actividades ya creadas, aparece el siguiente mensaje (Figura 19.). De igual manera si la selección de HORA DE INICIO y HORA DE FIN no tiene un intervalo de 5min (en el caso de escoger la misma fecha en los dos campos) se plasma el mensaje respectivo.

| ECHA INICIO:       | 10/11/15      | FECHA FIN:                                                                       | 13/11/15 |
|--------------------|---------------|----------------------------------------------------------------------------------|----------|
| HORA DE INICIO:    | 09:00 AM      | HORA DE FIN:                                                                     | 09:03 AM |
| Seleccione el día: | L M M J V S D | OBSERVACIÓN:                                                                     |          |
|                    |               | IL DISPOSITIVO YA TIENE UNA ACTIVIDAD ACTIVA ENTRE ESAS FECHAS SELECCIONE OTRAS. |          |

En el caso de no insertar un campo obligatorio aparece el mensaje correspondiente (Figura 20.).

| NOMBRE DE LA ACTIVIDAD:    |               |                                                                                                    |      |
|----------------------------|---------------|----------------------------------------------------------------------------------------------------|------|
| SELECCIONE EL DISPOSITIVO: | Seleccione    | Estado de Dispositivo:                                                                                                    | true |
| FECHA INICIO:              |               | FECHA FIN:                                                                                                    |      |
| HORA DE INICIO:            |               | HORA DE FIN:                                                                                                    |      |
| SELECCIONE EL DÍA:         | L M M J V S D | OBSERVACIÓN:                                                                                                    |      |
|                            |               | Debe ingresar un nombre para la actividad.<br>Debe escoger una Dispositivo.<br>Debe ingresar una Fecha de Inicio.<br>Debe ingresar una Fecha de Fin.<br>Debe ingresar una Hora Inicial.<br>Debe ingresar una Hora Final. |      |

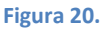

Para regresar al menú principal presione en "Regresar" (ubicado a la derecha superior de la página, Figura 21.). Cabe recalcar que todas las páginas poseen este botón que cumple la misma función.

| Ingreso de nueva Actividad            |                        |                                             |
|---------------------------------------|------------------------|---------------------------------------------|
|                                       |                        | ◆ Regresar                                  |
|                                       |                        | 08/now/2015<br>JENNY ELIZABETH REA PEÑAFIEL |
| NOMBRE DE LA ACTIVIDAD:               |                        |                                             |
| SELECCIONE EL DISPOSITIVO: Seleccione | Estado de Dispositivo: |                                             |
|                                       | Figura 21.             |                                             |

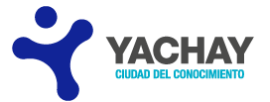

• Visualización de las actividades creadas y cancelación de las mismas (Figura 22.).

| Búsqueda del registro por fec | has.                   |               |                |                 |               |        |        |           |        |         |        |         |             |        |
|-------------------------------|------------------------|---------------|----------------|-----------------|---------------|--------|--------|-----------|--------|---------|--------|---------|-------------|--------|
|                               |                        | SELECCIONE UI | IA FECHA:      |                 |               |        |        |           |        |         |        |         |             |        |
|                               |                        |               |                |                 | ا م           | Buscar |        |           |        |         |        |         |             |        |
|                               |                        |               |                |                 | 14 <4         | 1      |        |           |        |         |        |         |             |        |
| NOMBRE ACTIVIDAD              | DISPOSITIVO            | FECHA         | FECHA<br>FINAL | HORA<br>INICIAL | HORA<br>FINAL | LUNES  | MARTES | MIERCOLES | JUEVES | VIERNES | SÁBADO | DOMINGO | OBSERVACIÓN | ESTADO |
| PRUEBA3                       | TELEVISIÓN SALA HECTOR | 02/11/2015    | 05/11/2015     | 04:00<br>AM     | 08:00<br>AM   | false  | false  | false     | true   |         |        |         |             |        |
| PRUEBA CORREO 2               | LÁMPARA Ñ              | 02/11/2015    | 02/11/2015     | 07:00<br>AM     | 09:00<br>AM   | true   | false  | false     | false  | false   | false  | false   |             |        |
| P                             | LÁMPARA Ñ              | 03/11/2015    | 03/11/2015     | 04:00<br>AM     | 04:08<br>AM   | false  | true   | false     | false  | false   | false  | false   |             |        |
| E                             | LÁMPARA Ñ              | 04/11/2015    | 04/11/2015     | 05:00<br>AM     | 08:00<br>AM   | false  | false  | true      | false  | false   | false  | false   |             |        |
| EVENTO 3                      | LÁMPARA Ñ              | 05/11/2015    | 05/11/2015     | 10:00<br>AM     | 14:00<br>PM   | false  | false  | false     | true   | false   | false  | false   |             |        |
| N                             | LÁMPARA Ñ              | 06/11/2015    | 06/11/2015     | 07:00<br>AM     | 09:00<br>AM   | false  | false  | false     | false  | true    | false  | false   |             |        |
| т                             | LÁMPARA Ñ              | 07/11/2015    | 07/11/2015     | 05:00<br>AM     | 09:00<br>AM   | false  | false  | false     | false  | false   | true   | false   |             |        |
| PRUEBA CORREO 1               | LÁMPARA Ñ              | 01/11/2015    | 01/11/2015     | 07:00<br>AM     | 07:07<br>AM   |        |        |           |        |         |        | true    |             |        |
| J                             | LÁMPARA Ñ              | 08/11/2015    | 08/11/2015     | 05:00<br>AM     | 08:00<br>AM   | false  | false  | false     | false  | false   | false  | true    |             |        |
|                               |                        |               |                |                 | 14 44         | 1      |        |           |        |         |        |         |             |        |

| 100  |    |    | 22          |
|------|----|----|-------------|
| - FI | gu | ra | <b>ZZ</b> . |

La parte inferior de la presente página muestra las actividades ingresadas al sistema de la última semana; para revisar las actividades anteriores o posteriores se debe seleccionar un rango de fechas en el que se desea que se plasme (Fecha Inicio, Fecha Fin) y presionar el botón "Buscar" (Figura 23.). Si se quiere cancelar una actividad, debe presionar en el botón de la columna "ESTADO" (ubicada a la derecha).

|                  |                        | SELECCIONE U | NA FECHA:      | 11/11       | /15           | 1      | 5      | $\square$ |          | -       |      | -       | 1       |       |           |             |        |
|------------------|------------------------|--------------|----------------|-------------|---------------|--------|--------|-----------|----------|---------|------|---------|---------|-------|-----------|-------------|--------|
|                  |                        |              |                |             | م             | Buscar |        | 0         |          | Nove    | mber | 2015    |         | 0     |           |             |        |
|                  |                        |              |                |             | 14 (4         | 1      |        | Su        | Мо       | Tu      | We   | Th      | Fr      | Sa    |           |             |        |
| NOMBRE ACTIVIDAD | DISPOSITIVO            | FECHA        | FECHA<br>FINAL | HORA        | HORA<br>FINAL | LUNES  | MARTES | 1         | 2        | 3<br>10 | 4    | 5<br>12 | 6<br>13 | 7     | ) DOMINGO | OBSERVACIÓN | ESTADO |
| PRUEBA3          | TELEVISIÓN SALA HECTOR | 02/11/2015   | 05/11/2015     | 04:00<br>AM | 08:00<br>AM   | false  | false  | 15        | 16       | 17      | 18   | 19      | 20      | 21    |           |             |        |
| P                | LÁMPARA Ñ              | 03/11/2015   | 03/11/2015     | 04:00<br>AM | 04:08<br>AM   | false  | true   | 22<br>29  | 23<br>30 | 24      | 25   | 26      | 27      | 28    | false     |             |        |
| E                | LÁMPARA Ñ              | 04/11/2015   | 04/11/2015     | 05:00<br>AM | 08:00<br>AM   | false  | false  | true      |          | fals    | e f  | false   | 1       | false | false     |             |        |
| EVENTO 3         | LÁMPARA Ñ              | 05/11/2015   | 05/11/2015     | 10:00<br>AM | 14:00<br>PM   | false  | false  | false     |          | true    | f    | alse    | ł       | alse  | false     |             |        |

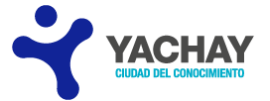

Le aparecerá un cuadro de confirmación que posee la misma funcionalidad del mensaje de inserción de la actividad (véase pág. 9). En el caso de presionar "SI" la actividad se cancela y automáticamente desaparece de la lista (Figura 24.).

|                  |                        | SELECCIONE UN | IA FECHA:      | 11/11/15               | ₽ Buscar   |         | 19/11/15   |        |         |        |         |             |      |
|------------------|------------------------|---------------|----------------|------------------------|------------|---------|------------|--------|---------|--------|---------|-------------|------|
|                  |                        |               |                |                        | - 1 -      |         |            |        |         |        |         |             |      |
| NOMBRE ACTIVIDAD | DISPOSITIVO            | FECHA         | FECHA<br>FINAL | HORA HO<br>INICIAL FIN | RA LUNES   | MARTES  | MIERCOLES  | JUEVES | VIERNES | SÁBADO | DOMINGO | OBSERVACIÓN | ESTA |
| PRUEBA3          | TELEVISIÓN SALA HECTOR | 02/11/2015    | CONFIR         | MACIÓN                 |            |         | ,          | e te   |         |        |         |             |      |
| 2                | LÁMPARA Ñ              | 03/11/2015    | Esta 🔺         | á seguro que (         | desea CANC | ELAR LA | ACTIVIDAD? | lse    | false   | false  | false   |             |      |
|                  | LÁMPARA Ñ              | 04/11/2015    |                |                        |            | _       |            | lse    | false   | false  | false   |             |      |
| EVENTO 3         | LÁMPARA Ñ              | 05/11/2015    | • Si           | × NO                   |            |         |            | e      | false   | false  | false   |             | Ite  |

En el caso de que el dispositivo se encuentre prendido se cortará la energía eléctrica (Se recomienda que se confirme si el dispositivo se encuentra en uso antes de cancelar la actividad para evitar daños). Si el equipo Raspberry se encuentra desconectado por algún motivo se muestra la Figura 25.

| Búsqueda del registro por fec | has.                   | SELECCIONE UI | VA FECHA:  | 11/11       | ر<br>م      | Buscar |        | 19/11/15  |        |         |        |         | i IO: EL EQUIPO RASPBER<br>ESTÁ DESCONECTADO. | RY     |
|-------------------------------|------------------------|---------------|------------|-------------|-------------|--------|--------|-----------|--------|---------|--------|---------|-----------------------------------------------|--------|
| NOMBRE ACTIVIDAD              | DISPOSITIVO            | FECHA         | FECHA      | HORA        | HORA        | 1 P    | MARTES | MIERCOLES | JUEVES | VIERNES | SÁBADO | DOMINGO | OBSERVACIÓN                                   | ESTADO |
| PRUEBA3                       | TELEVISIÓN SALA HECTOR | 02/11/2015    | 05/11/2015 | 04:00<br>AM | 08:00<br>AM | false  | false  | false     | true   |         |        |         |                                               |        |
| p                             | LÁMPARA Ñ              | 03/11/2015    | 03/11/2015 | 04:00<br>AM | 04:08<br>AM | false  | true   | false     | false  | false   | false  | false   |                                               |        |
| E                             | LÁMPARA Ñ              | 04/11/2015    | 04/11/2015 | 05:00<br>AM | 08:00<br>AM | false  | false  | true      | false  | false   | false  | false   |                                               |        |
| EVENTO 3                      | LÁMPARA Ñ              | 05/11/2015    | 05/11/2015 | 10:00<br>AM | 14:00<br>PM | false  | false  | false     | true   | false   | false  | false   |                                               |        |
| N                             | LÁMPARA Ñ              | 06/11/2015    | 06/11/2015 | 07:00<br>AM | 09:00<br>AM | false  | false  | false     | false  | true    | false  | false   |                                               |        |
| т                             | LÁMPARA Ñ              | 07/11/2015    | 07/11/2015 | 05:00<br>AM | 09:00<br>AM | false  | false  | false     | false  | false   | true   | false   |                                               |        |

Figura 25.

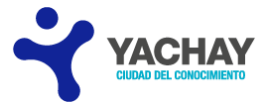

# TABLA DE CONSUMO

La página de Consumo contiene gráficos estadísticos que muestran el consumo eléctrico (en horas y KWTTS) de los dispositivos. Para visualizar los mismos, seleccione en "Fecha inicio" y "Fecha fin" el rango de tiempo que desee y presione en "Generar". En la parte inferior se plasma una tabla con los valores respectivos (Figura 26.).

|             |                                             |              | FECHAS      |               |     |
|-------------|---------------------------------------------|--------------|-------------|---------------|-----|
|             |                                             | Fecha inicio | Fecha fin   |               |     |
|             |                                             | 111/15       | Generar     |               |     |
|             |                                             |              | 55.10 M     |               |     |
| ons         | sumo eléctrico de los dispositivos en horas |              |             |               |     |
|             |                                             |              |             |               |     |
| 54          | 54.740                                      |              |             | LÁMPA         | A   |
|             |                                             |              |             | TELEVI        | IÓN |
|             | 41.055                                      |              |             |               |     |
| unsu .      | 27. 270                                     |              |             |               |     |
| 32 CO       | 27.370                                      |              |             |               |     |
| ыон<br>Н 13 | 13.685                                      |              |             |               |     |
|             |                                             |              |             |               |     |
| 0           | 0.000                                       |              |             |               |     |
|             |                                             |              |             |               |     |
|             |                                             | _            | Dispositivo |               |     |
| e (         | Crear Imagen                                | -            |             |               |     |
|             | DISPOSITIVOS                                | CONECTADOS   |             |               |     |
| ÁMP4        | PARA                                        | CONECTADOS   | 0.10        | TOTAL (HORAS) |     |
|             |                                             |              |             |               |     |

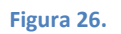

Si se desea guardar el gráfico presione en "Crear Imagen" (Figura 26.) y se genera la Figura 27. Dé clic derecho y presione en "Guardar imagen como" para almacenar en su equipo. Para cerrar esta imagen mueva la misma hacia la izquierda y presione en la "X".

| Gráfico Es            | tadistico               |             |                                                                                                    |
|-----------------------|-------------------------|-------------|----------------------------------------------------------------------------------------------------|
| 50.711                |                         |             | Ver imagen                                                                                                    |
| 25.355<br>0<br>12.678 |                         |             | Copiar dirección de la imagen Cgpiar dirección de la imagen Ggardar imagen como Compațir esta imagen Imagen por email Poner como fondo del escritorio |
|                       |                         | Dispositivo | \$<br>Ver información de la imagen<br>Guardar imágenes con DownThemAll!<br>Empezar guardando Imagen con dTa OneClick!<br>Inspeccignar elemento        |
| LÁM                   | DISPOSITIVOS CONECTADOS | 0.006       | Video DownloadHelper                                                                                                    |
| TELE                  | evisión                 | 0.711       |                                                                                                    |

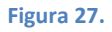

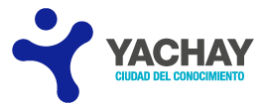

### **FUNCIONARIO**

Esta página permite el ingreso de funcionarios al sistema con los campos: "CÉDULA" (valida de acuerdo a los estándares de Ecuador), "NOMBRES", "APELLIDOS", "CORREO ELECTRÓNICO" (si ingresa erróneamente el correo aparece un mensaje informativo), "SELECCIONE EL TIPO DE USUARIO" (el sistema posee dos tipos de usuarios: Administrador y Usuario; Figura 28.). Todos los campos mencionados son obligatorios; por esta razón, si no son insertados aparece el mensaje respectivo (Figura 29.). Presione en "Insertar" para guardar al nuevo funcionario (posee la misma funcionalidad del botón Insertar de la página: Calendario de Actividades; véase la pág. 9).

|                                                                                                    |                                                      |                                                                            |                                                                                            |                                                                      |            |                | * Regresar                                     |
|----------------------------------------------------------------------------------------------------|------------------------------------------------------|----------------------------------------------------------------------------|--------------------------------------------------------------------------------------------|----------------------------------------------------------------------|------------|----------------|------------------------------------------------|
| EDULA:                                                                                                    |                                                      |                                                                            |                                                                                            |                                                                      |            |                |                                                |
| IOMBRES:                                                                                                    |                                                      |                                                                            |                                                                                            |                                                                      |            |                |                                                |
| PELLIDOS:                                                                                                    |                                                      |                                                                            |                                                                                            |                                                                      |            |                |                                                |
| CORREO ELECTRÓ                                                                                                    | NICO:                                                |                                                                            |                                                                                            |                                                                      |            |                |                                                |
| SELECCIONE EL TI                                                                                                    | PO DE USUARIO. Seleccio                              | ne                                                                         |                                                                                            |                                                                      | 1          |                |                                                |
| Incenter                                                                                                    |                                                      |                                                                            |                                                                                            |                                                                      |            | 1              |                                                |
| and provide the second second s |                                                      |                                                                            |                                                                                            |                                                                      |            |                |                                                |
|                                                                                                    | Selecci                                              | 578                                                                        | 00                                                                                         | 100                                                                  |            |                |                                                |
| CÉDULA                                                                                                    | Selecci<br>ACMINIS<br>NOMBR                          | one<br>STRADOR<br>10DOS                                                    | CORREO<br>ELECTRÓNICO                                                                      | 1 TIPO USUARIO                                                       | ACTUALIZAR | RESETEAR CLAVE | ESTADO                                         |
| CÉDULA                                                                                                    | NOMBR<br>ROSA                                        | DOS<br>GONZAGA NOGLERA                                                     | CORREO<br>ELECTRÓNICO<br>jerp 1603@gmail.com                                               | TIPO USUARIO<br>USUARIO                                              | ACTUALIZAR | RESETEAR CLAVE | ESTADO                                         |
| CÉDULA<br>22485                                                                                                    | NOMBR USUAR<br>ROSA<br>MARIA GROELDA                 | DDA.<br>STRADOR<br>IO<br>DOS<br>GONZAGA NOGLERA<br>PEÑAFIEL                | CORREO<br>ELECTRÓNICO<br>jetp 1603@gmail.com<br>jetp_1603@hotmail.com                      | TIPO USUARIO<br>USUARIO<br>ADMINISTRADOR                             | ACTUALIZAR | RESETEAR CLAVE | ESTADO<br>o true<br>o true                     |
| CÉDULA<br>22485                                                                                                    | ROSA<br>MARIA GROELDA<br>SALVADOR                    | BINAL STRADOR<br>BO DOS<br>GONZAGA NOGLERA<br>PEÑAFIEL<br>REA              | CORRECO<br>ELECTRÓHICO<br>jerp.1603@grnail.com<br>jerp.1603@grnail.com                     | TIPO USUARIO<br>USUARIO<br>ADMINISTRADOR<br>USUARIO                  | ACTUALIZAR | RESETEAR CLAVE | ESTADO<br>© true<br>© true<br>© true           |
| CÉDULA<br>CÉDULA<br>109624<br>10662-                                                                                                    | ROSA<br>MARIA GROELDA<br>SALVADOR<br>JENNY ELIZABETH | BINAL STRADOR<br>DOS<br>GONZAGA NOGUERA<br>PEÑAFIEL<br>REA<br>REA PEÑAFIEL | cORREO<br>ELECTRÓNICO<br>jesp.1603@prail.com<br>jesp.1603@prail.com<br>jesp.1603@prail.com | TIPO USUARIO<br>USUARIO<br>ADMINISTRADOR<br>USUARIO<br>ADMINISTRADOR | ACTUALIZAR | RESETEAR CLAVE | ESTADO<br>true<br>true<br>true<br>true<br>true |

Figura 28.

| ngreso de nuevo F                                                                     | encionarle                                                                                                    |                 |                      |               |            | Debe in                | gresar la cédula.         |
|---------------------------------------------------------------------------------------|----------------------------------------------------------------------------------------------------|-----------------|----------------------|---------------|------------|------------------------|---------------------------|
| CÉDULA.                                                                               |                                                                                                    |                 |                      |               |            | Debe in                | gresar el nombre.         |
| NOMBRES                                                                               |                                                                                                    |                 |                      |               |            | Debe in                | presar el apellido.       |
| APELUDOS                                                                              | 2000                                                                                                    |                 |                      | _             |            |                        |                           |
| SELECCIONE EL T                                                                       | PO DE USLIARIO                                                                                                 | Seleccione .    | )                    |               |            | E3 Debe in<br>electrós | gresar su correo<br>sico. |
| Debe lingre<br>Debe lingre<br>Debe lingre<br>Debe lingre<br>Debe lingre<br>Debe encog | uar la cédula.<br>sar el nombre,<br>uar el apelido.<br>sar sa cierceo electrónico.<br>er un Tipo de Unuario.   |                 |                      |               |            | Debe as<br>Unuario     | icoger un Tipo de         |
| Insertar                                                                              |                                                                                                    |                 |                      |               |            |                        |                           |
| cine a                                                                                | and an and a second second second second second second second second second second second second second second | 40011004        | CORREO               |               | APRIL PAR  | DESERVATION OF THE     | 667100                    |
| CEDULA                                                                                | MONESSES                                                                                                    | APELLOOS        | ELECTRÓNICO          | TIPO USUARIO  | ACTUALIZAR | RESETEAR CLAVE         | ESTADO                    |
| 1241                                                                                  | ROSA                                                                                                    | GONZAGA NOGUERA | jerp 1603@gmail.com  | USUARIO       |            | 0                      | 0.950                     |
|                                                                                       | AMERIA CENTER DA                                                                                               | PEÑAREL         | jwp_1903@hotmail.com | ADMINISTRADOR |            | 0                      | 4.000                     |
| 2096                                                                                  | and the second second second                                                                                   |                 | 1 · ·                |               |            |                        |                           |

#### Figura 29.

En la parte inferior de la página web se muestra los funcionarios ingresados al sistema. Si es necesario actualizar los datos de un funcionario específico, en la

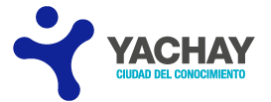

columna "ACTUALIZAR" presione en el botón respectivo (Figura 28.). Aparece la siguiente pantalla (Figura 30.), donde puede hacer las modificaciones correspondientes (contiene los controles y mensajes respectivos antes indicados).

| ÉDULA:                        | 1003501              |
|-------------------------------|----------------------|
| IOMBRES:                      | JENNY ELIZABETH      |
| APELLIDOS:                    | REA PEÑAFIEL         |
| CORREO ELECTRÓNICO:           | jerp. 1603@gmail.com |
| SELECCIONE EL TIPO DE USUARIO | ADMINISTRADOR *      |

#### Figura 30.

Para resetear la clave de un funcionario presione el botón de la columna "RESETEAR CLAVE"; ahora la nueva contraseña es la clave por defecto del sistema (muestra un mensaje de confirmación). Para conocimiento del funcionario se envía un correo electrónico al mail del mismo indicando que se ha cambiado su contraseña (Figura 31.).

| Notificación del Sistema de Control de Energía: Reseteo de la contraseña de ingreso al<br>Sistema. |        |
|----------------------------------------------------------------------------------------------------|--------|
| Se reseteo su contraseña, Hora: 01:58 PM, por el funcionario: REA PEÑAFIEL JENNY ELIZABETH         |        |
| Pdta: Si Ud. no solicitó un reseteo de contraseña acerquese al departamento de SOT's               |        |
| Copyright© Empresa Pública Yachay. Reservados todos los derechos.                                  | YACHAY |

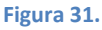

Si desea desactivar a un funcionario (deja de trabajar en la empresa), presione el botón de la columna "ESTADO" (Figura 28.) que muestra el valor "true"; automáticamente cambia por "false" (plasma un mensaje informativo de la acción realizada). En el caso de habilitarlo presione nuevamente el mismo y regresará al estado inicial. Si el estado es false el funcionario no puede ingresar al Sistema.

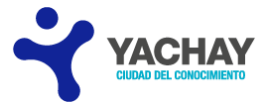

# **RASPBERRY PI**

En la página de Raspberry PI se puede: insertar ("NOMBRE, MODELO RASPBERRY (puede hacer la búsqueda por nombre del modelo, véase págs. 18 y 19), IP, UBICACIÓN, DESCRIPCIÓN Y OBSERVACIÓN"), eliminar, actualizar y visualizar la lista de los raspberries (ordenados alfabéticamente por el "NOMBRE") ingresados en el sistema (Figura 32.). Como se observó anteriormente los botones de Insertar, Eliminar y Actualizar tienen la misma funcionalidad (muestran los mensajes correspondientes).

| NOMBRE:         Image: Comparison of the comparison of the comparison     | ingrood do na | evo dispositivo Ra | aspberry   |       |       |      |         |           |             |             |          |            |
|----------------------------------------------------------------------------------------------------|---------------|--------------------|------------|-------|-------|------|---------|-----------|-------------|-------------|----------|------------|
| NOMBRE:                                                                                                    |               |                    |            |       |       |      |         |           |             |             |          | • Regresar |
| SELECCIONE EL MODELO: Seleccione                                                                                                    | NOMBRE:       |                    |            |       |       |      |         |           |             |             |          |            |
| IP: UBICACIÓN: UBICACIÓN: OBSERVACIÓN OBSERVACIÓN OBSERVACIÓN OBSERVACIÓN OBSERVACIÓN OBSERVACIÓN OBSERVACIÓN ELIMINAR ACTUALIZAR<br>NOMBRE MODELO PIN 1 PIN 2 PIN 3 PIN 4 IP UBICACIÓN DESCRIPCIÓN OBSERVACIÓN ELIMINAR ACTUALIZAR<br>SA B 7 22 11 10 192.168.1.14 SALA EMPLEADO                                                                                                    | SELECCIONE    | E EL MODELO:       | Seleccione | -     |       |      |         |           |             |             |          |            |
| UBICACIÓN:<br>DESCRIPCIÓN:<br>OBSERVACIÓN:<br>Insertar<br>NOMBRE MODELO PIN 1 PIN 2 PIN 3 PIN 4 IP UBICACIÓN DESCRIPCIÓN OBSERVACIÓN ELIMINAR ACTUALIZAR<br>SA B 7 22 11 10 192.168.1.14 SALA EMPLEADO                                                                                                    | IP:           |                    |            |       |       |      |         |           |             |             |          |            |
| DESCRIPCIÓN:<br>OBSERVACIÓN:<br>Insortar<br>NOMBRE MODELO PIN 1 PIN 2 PIN 3 PIN 4 IP UBICACIÓN DESCRIPCIÓN OBSERVACIÓN ELIMINAR ACTUALIZAR<br>ISA B 7 22 11 10 192.168.1.14 SALA EMPLEADO                                                                                                    | UBICACIÓN:    |                    |            |       |       |      |         |           |             |             |          |            |
| DESCRIPCIÓN:<br>OBSERVACIÓN:<br>Insertar<br>NOMBRE MODELO PIN 1 PIN 2 PIN 3 PIN 4 IP UBICACIÓN DESCRIPCIÓN OBSERVACIÓN ELIMINAR ACTUALIZAR<br>SA B 7 22 11 10 192 168.1.14 SALA EMPLEADO PARA                                                                                                    |               |                    |            |       |       |      |         |           |             |             |          |            |
| OBSERVACIÓN:<br>Insertar<br>NOMBRE MODELO PIN 1 PIN 2 PIN 3 PIN 4 IP UBICACIÓN DESCRIPCIÓN OBSERVACIÓN ELIMINAR ACTUALIZAR<br>SA B 7 22 11 10 192.168.1.14 SALA EMPLEADO<br>PARA                                                                                                    | DESCRIPCIÓ    | N:                 |            |       |       |      |         |           |             |             |          |            |
| DBSERVACIÓN:<br>Insertar<br>NOMBRE MODELO PIN 1 PIN 2 PIN 3 PIN 4 IP UBICACION DESCRIPCIÓN OBSERVACIÓN ELIMINAR ACTUALIZAR<br>SA B 7 22 11 10 192.168.1.14 SALA EMPLEADO O                                                                                                    |               |                    |            |       |       |      |         |           |             |             |          |            |
| Insertar<br>NOMBRE MODELO PIN 1 PIN 2 PIN 3 PIN 4 IP UBICACION DESCRIPCIÓN OBSERVACIÓN ELIMINAR ACTUALIZAR<br>NAMBRE MODELO B<br>ISA B 7 22 11 10 192.168.1.14 SALA EMPLEADO<br>PARA                                                                                                    | OBSERVACIO    | ÓN:                |            |       |       |      |         |           |             |             |          |            |
| Insertar<br>NOMBRE MODELO PIN 1 PIN 2 PIN 3 PIN 4 IP UBICACION DESCRIPCIÓN OBSERVACIÓN ELIMINAR ACTUALIZAR<br>NAMBRE MODELO B<br>ISA B 7 22 11 10 192.168.1.14 SALA EMPLEADO<br>PARA                                                                                                    |               |                    |            |       |       |      |         |           |             | \           |          |            |
| Image: Image: I |               |                    |            |       |       |      |         |           |             |             |          |            |
| NOMBRE     MODELO     PIN 1     PIN 2     PIN 3     PIN 4     IP     UBICACION     DESCRIPCIÓN     OBSERVACIÓN     ELIMINAR     ACTUALIZAR       SA     B     7     22     11     10     192 168.1.14     SALA     PARA     PARA     Image: Constraint of the second second sec                                                                                                    | Insertar      |                    |            |       |       |      |         |           |             |             |          |            |
| SA         B         7         22         11         10         192.168.1.14         SALA         EMPLEADO<br>PARA         Image: Constraint of the second second secon                                                                         | Insertar      |                    |            |       |       |      |         |           |             |             |          |            |
|                                                                                                    | Insertar      | MODELO             | PIN 1      | PIN 2 | PIN 3 | IN 4 | 1 PP PP | UBICACION | DESCRIPCIÓN | OBSERVACIÓN | ELIMINAR | ACTUALIZAR |

Como se puede apreciar en la Figura 33., los campos son obligatorios a excepción de "OBSERVACIÓN" y contienen el mensaje respectivo.

| Ingreso de nuevo dispositivo Raspberry                                                                                                    |            |
|----------------------------------------------------------------------------------------------------|------------|
| NOMBRE:                                                                                                    |            |
| SELECCIONE EL MODELO:                                                                                                    | Seleccione |
| IP:                                                                                                    |            |
| UBICACIÓN:                                                                                                    |            |
| DESCRIPCIÓN:                                                                                                    |            |
| OBSERVACIÓN:                                                                                                    |            |
| Debe ingresar un nombre del Raspberry Pi<br>Debe escoger un Modelo.<br>Debe ingresar la IP del Raspberry Pi<br>Debe ingresar la ubicación del Raspberry Pi<br>Debe ingresar la descripción del Raspberry Pi |            |
| Insertar                                                                                                    |            |
|                                                                                                    |            |

Figura 33.

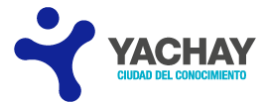

## DISPOSITIVO

Para ingresar un dispositivo debe completar los campos: "TIPO DE DISPOSITIVO" (realiza la búsqueda por nombre de tipo de dispositivo, véase pág. 20), "RASPBERRY PI", "PUERTO DEL RASPBERRY" (seleccione cualquiera de los 4 puertos, el valor que se asigna a cada uno se registra en el modelo del Raspberry PI, véase págs. 18 y 19), "UBICACIÓN", "DESCRIPCIÓN", "OBSERVACIÓN" y presionar en el botón "Insertar".

Si es necesario "ELIMINAR" o "ACTUALIZAR", en la parte inferior de la página se encuentra los botones citados para cada dispositivo existente (consta de todas las funcionalidades, validaciones y mensajes mencionados anteriormente).

| Ingreso de nuevo Disp | ositivo            |                   |                                  |                 |             |          |            |
|-----------------------|--------------------|-------------------|----------------------------------|-----------------|-------------|----------|------------|
| SELECCIONE EL TIPO    | DE DISPOSITIVO:    | Seleccione *      |                                  |                 |             |          | • Regresar |
| SELECCIONE EL RAS     | PBERRY PI:         | Seleccione •      |                                  |                 |             |          |            |
| SELECCIONE EL PUE     | RTO DEL RASPBERRY: | Pin 1 Pin 2 Pin 3 | Pin 4                            |                 |             |          |            |
| UBICACIÓN:            |                    |                   |                                  |                 |             |          |            |
| DESCRIPCIÓN:          |                    |                   |                                  |                 |             |          |            |
| OBSERVACIÓN:          |                    |                   |                                  |                 |             |          |            |
| Insertar              |                    |                   |                                  |                 | \ \         |          |            |
|                       |                    |                   |                                  | 1 88            |             |          | Ĵ          |
| TIPO DI SPOSITIVO     | RASPBERRY PI       | PUERTO RASPBERRY  | UBICACION                        | DESCRIPCIÓN     | OBSERVACIÓN | ELIMINAR | ACTUALIZAR |
| LÁMPARA               | CASA               | 22                | DORMITORIO                       | DD              |             | 0        | •          |
| LÁMPARA               | TICS               | 7                 | SALA HECTOR A LADO<br>DE LA MESA | LÁMAPARA DE 60W |             | 0        | •          |

Figura 34.

De igual forma, si no se llena un campo obligatorio muestra el mensaje respectivo (Figura 35.).

| Ingreso de nuevo Dispositivo                                                                                                    |                             |
|----------------------------------------------------------------------------------------------------|-----------------------------|
|                                                                                                    |                             |
| SELECCIONE EL TIPO DE DISPOSITIVO:                                                                                                    | Seleccione                  |
| SELECCIONE EL RASPBERRY PI:                                                                                                    | Seleccione                  |
| SELECCIONE EL PUERTO DEL RASPBERRY:                                                                                                    | OPin 1 OPin 2 OPin 3 OPin 4 |
| UBICACIÓN:                                                                                                    |                             |
| DESCRIPCIÓN:                                                                                                    |                             |
| OBSERVACIÓN:                                                                                                    |                             |
| Debe escoger un tipo de Dispositivo.<br>Debe escoger un Raspberry.<br>Debe escoger un Pin del Raspberry.<br>Debe ingresar la bicación del Dispositivo<br>Debe ingresar la descripción del Dispositivo |                             |
| Insertar                                                                                                    |                             |
|                                                                                                    |                             |

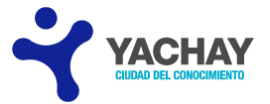

En caso de seleccionar un puerto ya ingresado (en el mismo Raspberry PI), se proyecta un mensaje de advertencia (Figura 36.).

| ngreso de nuevo Dispo | ositivo            |                     |                                  |                 |             | 1 ESTE<br>SELE | PIN ESTÁ USADO |
|-----------------------|--------------------|---------------------|----------------------------------|-----------------|-------------|----------------|----------------|
| SELECCIONE EL TIPO    | DE DISPOSITIVO:    | LÁMPARA             |                                  |                 |             |                | , Regresur     |
| SELECCIONE EL RASI    | PBERRY PI:         | CASA                |                                  |                 |             |                |                |
| SELECCIONE EL PUEI    | RTO DEL RASPBERRY: | • Pin 1 Pin 2 Pin 3 | Pin 4                            |                 |             |                |                |
| JBICACIÓN:            |                    |                     |                                  |                 |             |                |                |
| ESCRIPCIÓN:           |                    |                     |                                  |                 |             |                |                |
| BSERVACIÓN:           |                    |                     |                                  |                 |             |                |                |
| Insertar              |                    |                     |                                  |                 |             |                |                |
|                       |                    |                     |                                  | 1 88            |             |                |                |
| TIPO DISPOSITIVO      | RASPBERRY PI       | PUERTO RASPBERRY    | UBICACION                        | DESCRIPCIÓN     | OBSERVACIÓN | ELIMINAR       | ACTUALIZAR     |
| IPARA                 | CASA               | 22                  | DORMITORIO                       | DD              |             | 0              | •              |
| IPARA                 | TICS               | 7                   | SALA HECTOR A LADO<br>DE LA MESA | LÁMAPARA DE 60W |             | 0              | •              |

Figura 36.

# MODELO DE RASPBERRY PI

La organización Raspberry Pi, ha implementado nuevas versiones de los productos creados (actualmente existen 3 versiones); por esta razón se implementa la presente página que permite: Insertar, Eliminar, Actualizar y Visualizar. Para insertar un nuevo modelo debe completar los campos: "NOMBRE", "DESCRIPCIÓN", "PIN 1", "PIN 2", "PIN 3", "PIN 4" (estos pines pertenecen al GPIO del equipo Raspberry y para conocer exactamente los valores de programación, revise la documentación del modelo <u>Raspberry PI</u>) y presione en "Insertar" (Figura 37.).

| Ingreso de nuevo mod | elo de Raspberry Pi |       |       |       |                                       |          |            |
|----------------------|---------------------|-------|-------|-------|---------------------------------------|----------|------------|
|                      |                     |       |       |       |                                       |          | • Regresar |
| NOMBRE:              |                     |       |       |       |                                       |          |            |
| DESCRIPCIÓN:         |                     |       |       |       |                                       |          |            |
| PIN 1:               |                     |       |       |       |                                       |          |            |
| PIN 2:               |                     |       |       |       |                                       |          |            |
| PIN 3:               |                     |       |       |       |                                       |          |            |
| PIN 4:               |                     |       |       |       |                                       |          |            |
| Insertar 🔶           |                     |       |       |       | · · · · · · · · · · · · · · · · · · · |          |            |
|                      |                     |       |       | 1 -   |                                       |          |            |
| NOMBRE               | DESCRIPCIÓN         | PIN 1 | PIN 2 | PIN 3 | PIN 4                                 | ELIMINAR | ACTUALIZAR |
|                      |                     | 10    | 12    | 1     | 0                                     | 0        | •          |
|                      | MODELO BETA         | 7     | 22    | 11    | 10                                    | 0        | <b>\$</b>  |
| +                    | MODELO ACTUAL       | 7     | 22    | 0     | 0                                     | 0        | Ø          |
|                      |                     | 10    | 12    | 0     | 9                                     | 0        |            |

Figura 37.

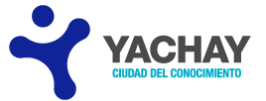

Si aparece el siguiente mensaje (Figura 38.) significa que se digitó dos pines con valores iguales y se debe cambiar por otro valor.

| Ingreso de nuevo mode | elo de Raspberry Pi        |               |       |         |       |          |            |
|-----------------------|----------------------------|---------------|-------|---------|-------|----------|------------|
|                       |                            |               |       |         |       |          | • Regresar |
| NOMBRE:               |                            | C             |       |         |       |          |            |
| DESCRIPCIÓN:          |                            | versión wi-fi |       |         |       |          |            |
| PIN 1:                |                            | 7             |       |         |       |          |            |
| PIN 2:                |                            | 7             |       |         |       |          |            |
| PIN 3:                |                            | 22            |       |         |       |          |            |
| PIN 4:                |                            | 10            |       |         |       |          |            |
| El valor de los       | pines deben ser diferentes |               |       |         |       |          |            |
| Insertar              |                            |               |       |         |       |          |            |
|                       |                            |               |       | 1 22 23 |       |          |            |
| NOMBRE                | DESCRIPCIÓN                | PIN 1         | PIN 2 | PIN 3   | PIN 4 | ELIMINAR | ACTUALIZAR |
| A                     |                            | 10            | 12    | 1       | 0     | 0        | ø          |
| В                     | MODELO BETA                | 7             | 22    | 11      | 10    | 0        | P          |
| B+                    | MODELO ACTUAL              | 7             | 22    | 0       | 0     | 0        | ø          |

| Fi | g | ur | a | 3 | 8. |
|----|---|----|---|---|----|
|    | 0 |    | _ | _ | _  |

En caso de no ingresar los valores obligatorios se observa el mensaje correspondiente (Figura 39.).

| Ingreso de nuevo mode                                                                                                    | elo de Raspberry Pi |       |       |       |       |          |            |
|----------------------------------------------------------------------------------------------------|---------------------|-------|-------|-------|-------|----------|------------|
|                                                                                                    |                     |       |       |       |       |          | * Regresar |
| NOMBRE:                                                                                                    |                     |       |       |       |       |          |            |
| DESCRIPCIÓN:                                                                                                    |                     |       |       |       |       |          |            |
| PIN 1:                                                                                                    | PIN 1:              |       |       |       |       |          |            |
| PIN 2:                                                                                                    |                     |       |       |       |       |          |            |
| PIN 3:                                                                                                    |                     |       |       |       |       |          |            |
| PIN 4:                                                                                                    |                     |       |       |       |       |          |            |
| Debe ingresar el nombre del modelo de Raspberry Pi<br>Debe ingresar el Pin 1 de este modelo.<br>Debe ingresar el Pin 2 de este modelo. |                     |       |       |       |       |          |            |
| Insertar                                                                                                    |                     |       |       |       |       |          |            |
|                                                                                                    |                     |       |       | 1 🖻 🖻 |       |          |            |
| NOMBRE                                                                                                    | DESCRIPCIÓN         | PIN 1 | PIN 2 | PIN 3 | PIN 4 | ELIMINAR | ACTUALIZAR |
| A                                                                                                    |                     | 10    | 12    | 1     | 0     | 0        | •          |
| В                                                                                                    | MODELO BETA         | 7     | 22    | 11    | 10    | 0        | •          |

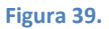

Para Eliminar o Actualizar un modelo presione en el botón respectivo; las funcionalidades, validaciones y mensajes son similares a las descritas anteriormente.

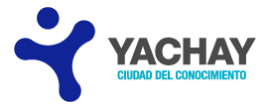

# **TIPO DE DISPOSITIVO**

La presente página permite el ingreso, eliminación, actualización y visualización de los tipos de dispositivos ingresados anteriormente en la base de datos (Figura 40.). Esta página tiene el mismo diseño de las páginas anteriores de Personas por lo que presenta los mismos mensajes y validaciones.

| Ingreso de nuevo tipo de dispositivo |         |          |   |              |
|--------------------------------------|---------|----------|---|--------------|
|                                      |         |          |   | 🔸 Regresar 🛁 |
| NOMBRE:                              |         |          |   |              |
| CONSUMO EN WATTS(W):                 |         |          |   |              |
| Insertar                             |         |          |   |              |
|                                      |         |          |   |              |
| NOMBRE                               | CONSUMO | ELIMINAR |   | ACTUALIZAR   |
| LÂMPARA                              | 60      | 0        | • |              |
| TELEVISIÓN                           | 150     | 0        | ø |              |
|                                      |         |          |   |              |

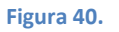

Al ingresar letras en el campo de consumo aparece en el siguiente mensaje de validación (Figura 41.), ya que se debe ingresar solo números del 5 al 999.

| Ingreso de nuevo tipo de dispositivo         |                               |       |          |            |
|----------------------------------------------|-------------------------------|-------|----------|------------|
|                                              |                               |       |          | • Regresar |
| NOMBRE:                                      |                               | radio |          |            |
| CONSUMO EN WATTS(W):                         |                               | 54e   |          |            |
| j_idt7:j_idt11: 'a' debe ser un número forma | ado por uno o varios digitos. |       |          |            |
| Insertar                                     |                               |       |          |            |
|                                              |                               |       |          |            |
| NOMBRE                                       | CONSUMO                       |       | ELIMINAR | ACTUALIZAR |
| LÁMPARA                                      | 60                            | 0     |          | 0          |
| TELEVISIÓN                                   | 150                           | 0     |          | 0          |
|                                              |                               |       |          |            |

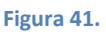

Si no se ingresa un campo se despliega el mensaje correspondiente (Figura 42.).

| Ingreso de nuevo tipo de dispositivo                                                    |                            |          |            |
|-----------------------------------------------------------------------------------------|----------------------------|----------|------------|
|                                                                                         |                            |          | ◆ Regresar |
| NOMBRE:                                                                                 |                            |          |            |
| CONSUMO EN WATTS(W):                                                                    |                            |          |            |
| Debe ingresar el nombre del tipo de dispo<br>Debe ingresar el valor de consumo del tipo | sitivo<br>o de dispositivo |          |            |
| Insertar                                                                                |                            |          |            |
|                                                                                         |                            | 10100    |            |
| NOMBRE                                                                                  | CONSUMO                    | ELIMINAR | ACTUALIZAR |
| LÁMPARA                                                                                 | 60                         | 0        | P          |
| TELEVISIÓN                                                                              | 150                        | 0        | •          |
|                                                                                         |                            |          |            |

Figura 42.

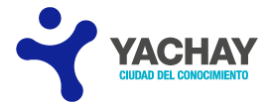

# PARÁMETROS

Principalmente esta página tiene el concepto de almacenar parámetros que son usados en el sistema para validaciones o proporcionar información. De igual forma que las otras páginas puede: Insertar, Eliminar, Actualizar y Visualizar; mostrando los mensajes respectivos. Adicional a las funciones descritas, existe el botón "Actualizar la Clave por Defecto"; este botón permite cambiar la clave por defecto que se proporciona a los nuevos funcionarios para el ingreso al sistema (Figura 43).

| igreso de nuevo parámetro |                                                                                            |                                                                                                    |          |                                 |
|---------------------------|--------------------------------------------------------------------------------------------|----------------------------------------------------------------------------------------------------|----------|---------------------------------|
|                           |                                                                                            |                                                                                                    |          | ► Regresar                      |
|                           |                                                                                            |                                                                                                    |          | Actualizar la Clave por Defecto |
| NOMBRE PARÁMETRO:         |                                                                                            |                                                                                                    |          |                                 |
| VALOR:                    |                                                                                            |                                                                                                    |          |                                 |
| DESCRIPCIÓN:              |                                                                                            |                                                                                                    |          |                                 |
|                           |                                                                                            |                                                                                                    | 1        |                                 |
| Insertar                  |                                                                                            |                                                                                                    |          |                                 |
|                           |                                                                                            |                                                                                                    |          |                                 |
| NOMBRE PARÁMETRO          | VALOR                                                                                      | DESCRIPCIÓN                                                                                                   | ELIMINAR | ACTUALIZAR                      |
|                           | SI                                                                                         | ACTIVACIÓN (SI) O DESACTIVACIÓN<br>(NO) DEL ENVÍO DE CORREO<br>ELECTRÓNICO.                                   | 0        | •                               |
|                           |                                                                                            | 1                                                                                                    |          |                                 |
|                           | controlenergiaep@gmail.com                                                                 | CORREO ELECTRONICO EMISOR PARA<br>EL ENVÍO DE MAILS.                                                          | 0        | 8                               |
|                           | controlenergiaep@gmail.com<br>Saludos cordiales del Departamento de<br>SOT's de Yachay EP. | CORREO ELECTRONICO EMISOR PARA<br>EL ENVÍO DE MAILS.<br>MENSAJE INICIAL EN EL CORREO<br>ELECTRÓNICO (ASUNTO). | 0        | •                               |

Figura 43.

Al presionar el mismo aparece el siguiente cuadro de diálogo (Figura 44.); para llevar a cabo la acción dé clic en "Actualizar" y confirme (Posee mensajes comentados anteriormente).

| Ingreso de nuevo parámetro |                            |                                                                             |          |                                        |
|----------------------------|----------------------------|-----------------------------------------------------------------------------|----------|----------------------------------------|
|                            |                            |                                                                             |          | * Regresar                             |
|                            |                            |                                                                             |          | Resetear la Clave por Defecto          |
| NOMBRE PARÁMETRO:          |                            |                                                                             |          |                                        |
| VALOR:                     |                            |                                                                             |          |                                        |
|                            |                            |                                                                             |          |                                        |
| DESCRIPCIÓN:               |                            |                                                                             |          |                                        |
| Inserter                   |                            | NUEVA CONTRASEÑA:                                                           |          |                                        |
| niseitai                   |                            | Actualizar Cancelar                                                         |          |                                        |
| وحجيج والألاب ججيج والألال |                            |                                                                             | A        | فيهجمه والالالا ومصيحه والالالا ومصحفه |
| NOMBRE PARÁMETRO           | WEOR                       | DESCRIPCIÓN                                                                 | ELIMINAR | ACTUALIZAR                             |
| AC                         | SI                         | ACTIVACIÓN (SI) O DESACTIVACIÓN<br>(NO) DEL ENVÍO DE CORREO<br>ELECTRÓNICO. | •        | •                                      |
| DD                         | controlenergiaep@gmail.com | CORREO ELECTRÓNICO EMISOR PARA<br>EL ENVÍO DE MAILS.                        | 0        | P                                      |

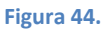

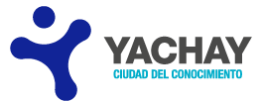

Como se puede observar en la Figura 45., todos los campos son obligatorios; proporcionando los mensajes correspondientes.

| Ingreso de nuevo parámetro                                                                          |                                   |                                                                             |          |                               |
|----------------------------------------------------------------------------------------------------|-----------------------------------|-----------------------------------------------------------------------------|----------|-------------------------------|
|                                                                                                    |                                   |                                                                             |          | • Regresar                    |
|                                                                                                    |                                   |                                                                             |          | Resetear la Clave por Defecto |
| NOMBRE PARÁMETRO:                                                                                   |                                   |                                                                             |          |                               |
| VALOR:                                                                                              |                                   |                                                                             |          |                               |
| DESCRIPCIÓN:                                                                                        |                                   |                                                                             |          |                               |
| Debe ingresar un nombre del p<br>Debe ingresar el valor del pará<br>Debe ingresar la descripción de | arámetro<br>metro<br>Il parámetro |                                                                             |          |                               |
| Insertar                                                                                            |                                   |                                                                             |          |                               |
|                                                                                                    |                                   |                                                                             |          |                               |
| NOMBRE PARÁMETRO                                                                                    | VALOR                             | DESCRIPCIÓN                                                                 | ELIMINAR | ACTUALIZAR                    |
| AC                                                                                                  | SI                                | ACTIVACIÓN (SI) O DESACTIVACIÓN<br>(NO) DEL ENVÍO DE CORREO<br>ELECTRÓNICO. | 0        | 0                             |
| DD                                                                                                  | controlenergiaep@gmail.com        | CORREO ELECTRÓNICO EMISOR PARA<br>EL ENVÍO DE MAILS.                        | 0        | ø                             |
| Figura 45.                                                                                          |                                   |                                                                             |          |                               |

# **EVENTOS**

Para el manejo de auditoría se crea la página actual. Para desplegar los eventos efectuados en el sistema realice la búsqueda seleccionando la "Fecha inicio", "Fecha fin" y clic en el botón "Buscar". Se desplegará la información almacenada en el período escogido.

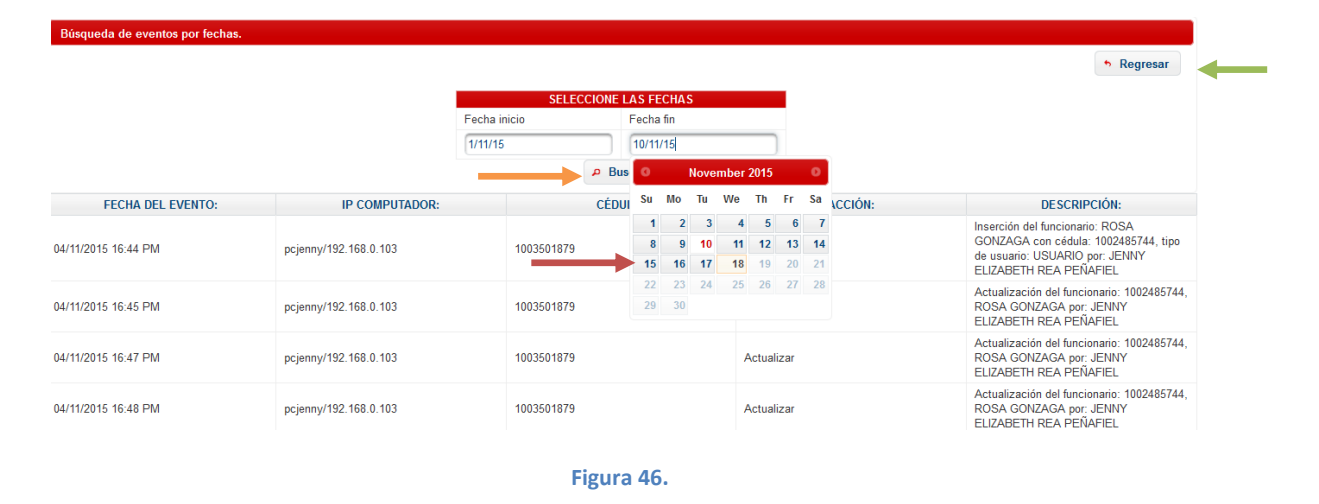

Si desea regresar a la página principal del usuario "ADMINISTRADOR" en la parte superior derecha de la página se encuentra el botón "Regresar" (Figura 46.).

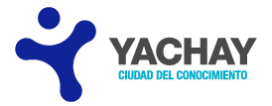

## MANUAL

El administrador puede acceder al Manual del sistema dando clic en "Manual" (Figura 61.), y abre una página nueva con el Manual en formato pdf (Figura 47.)

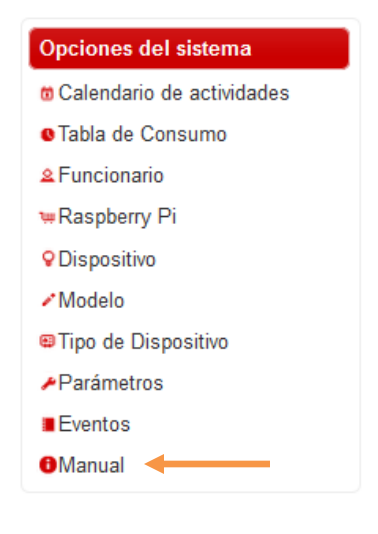

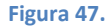

Para regresar a la página principal del Administrador presione en "Regresar" (Figura 48.)

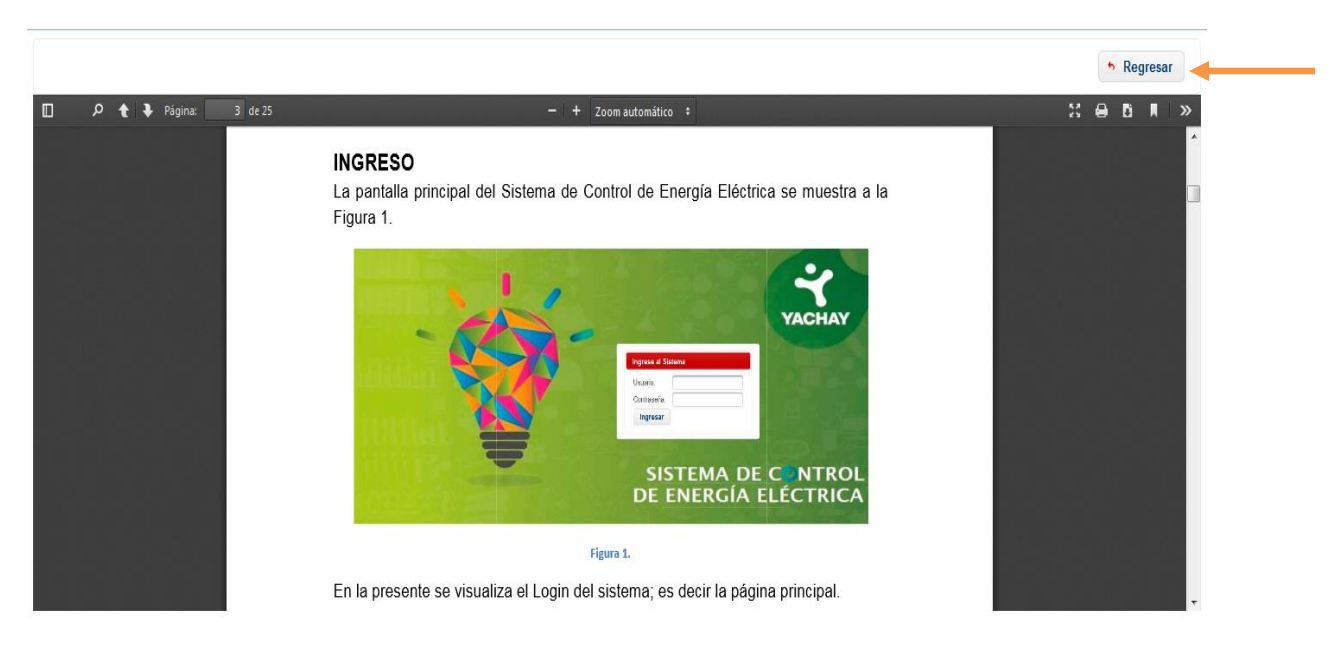

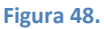

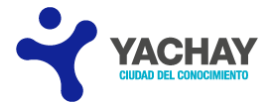

# **USUARIO**

Para tener el Rol USUARIO, el Administrador debe crear el nuevo funcionario con la opción de "Usuario" en el campo "Tipo Usuario". De igual forma que el Administrador hay que ingresar a la página inicial del sistema (Figura 49.) y completar los campos correspondientes (véase págs. 3 y 4).

|   | УАСНАУ                                           |
|---|--------------------------------------------------|
|   | Ingrese al Sistema Usuario: Contraseña: Ingresar |
| T | SISTEMA DE CONTROL<br>DE ENERGÍA ELÉCTRICA       |

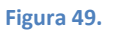

El Rol Usuario no posee un menú principal por lo que muestra la página de Calendario de Actividades después del ingreso al sistema.

## CALENDARIO DE ACTIVIDADES

A diferencia de la página del Rol Administrador contiene el botón "Tabla de Consumo" (direcciona a la página con el mismo) y el botón "Salir" para salir del sistema (Figura 50.). Como se mencionó anteriormente la página consta de dos secciones. La primera permite crear una actividad (mire las págs. 7, 8, 9 y 10).

| Sair         • Tabla de Consumo         13inou2015         SALIADOR REA         SELECCIONE EL DISPOSITIVO:         FECHA FIN:         HORA DE FIN:         HORA DE FIN:         SELECCIONE EL DIA:         L       M         J       OBSERVACIÓN:                                                                                                    | Ingreso de nueva Actividad |               |                        |  |  |  |  |               |               |                        |
|----------------------------------------------------------------------------------------------------|----------------------------|---------------|------------------------|--|--|--|--|---------------|---------------|------------------------|
| Tabla de Consumo         18inov/2015         SALVADOR REA         NOMBRE DE LA ACTIVIDAD:         SELECCIONE EL DISPOSITIVO:         FECHA INICIO:         HORA DE INICIO:         HORA DE FIN:         SELECCIONE EL DÍA:         L       M         M       J         V       S         D       DBSERVACIÓN:                                                                                                    |                            |               |                        |  |  |  |  |               | ø             | Salir                  |
| 18/nov/2015         SALVADOR REA         NOMBRE DE LA ACTIVIDAD:         SELECCIONE EL DISPOSITIVO:         FECHA INICIO:         HORA DE INICIO:         HORA DE FINE:         SELECCIONE EL DÍA:         L       M         M       J         V       S         D       DBSERVACIÓN:                                                                                                    |                            |               |                        |  |  |  |  | $\rightarrow$ | • Tabla de Co | onsumo                 |
| NOMBRE DE LA ACTVIDAD:     Image: Comparison of the comparison of the compar |                            |               |                        |  |  |  |  |               | 18<br>SALVA   | 3/nov/2015<br>ADOR REA |
| SELECCIONE EL DISPOSITIVO:     Estado de Dispositivo:       FECHA INICIO:     FECHA FIN:       HORA DE INICIO:     HORA DE FIN:       SELECCIONE EL DÍA:     L     M       J     V     S       D     OBSERVACIÓN:                                                                                                    | NOMBRE DE LA ACTIVIDAD:    |               |                        |  |  |  |  |               |               |                        |
| FECHA INICIO:     FECHA FIN:       HORA DE INICIO:     HORA DE FIN:       SELECCIONE EL DÍA:     L     M       J     V     S       D     OBSERVACIÓN:                                                                                                    | SELECCIONE EL DISPOSITIVO: | •             | Estado de Dispositivo: |  |  |  |  |               |               |                        |
| HORA DE INICIO: HORA DE FIN:<br>SELECCIONE EL DÍA: L M M J V S D OBSERVACIÓN:                                                                                                    | FECHA INICIO:              |               | FECHA FIN:             |  |  |  |  |               |               |                        |
| SELECCIONE EL DÍA: L M M J V S D OBSERVACIÓN:                                                                                                    | HORA DE INICIO:            |               | HORA DE FIN:           |  |  |  |  |               |               |                        |
|                                                                                                    | SELECCIONE EL DÍA:         | L M M J V S D | OBSERVACIÓN:           |  |  |  |  |               |               |                        |
| Insertar                                                                                                    | Insertar                   |               |                        |  |  |  |  |               |               |                        |

Figura 50.

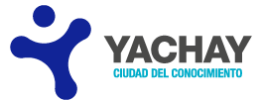

Y la segunda sección (Figura 51.) muestra las actividades ingresadas al sistema y para su cancelación (observe las págs. 11 y 12).

| Búsqueda del registro | por fechas.        |                  |                |                |               |       |        |          |       |         |       |        |                      |               |        |
|-----------------------|--------------------|------------------|----------------|----------------|---------------|-------|--------|----------|-------|---------|-------|--------|----------------------|---------------|--------|
|                       |                    | SELECC           | IONE UNA       | FECHA          |               | ٩     | Buscar |          |       |         |       |        |                      |               |        |
|                       |                    |                  |                |                |               | -     | 1 💌    |          |       |         |       |        |                      |               |        |
| NOMBRE ACTIVIDAD      | DISPOSITIVO        | FECHA<br>INICIAL | FECHA<br>FINAL | Hora<br>Inicia | Hora<br>Final | LUNE  | MARTE  | MÍERCOLE | JUEVE | VIERNES | SÁBAD | DOMING | TIPO DE<br>REPETICIÓ | OBSERVACIÓN   | ESTADO |
| м                     | LÁMPARA Ñ          | 17/11/201        | 17/11/201      | 06:00<br>AM    | 06:09<br>AM   | false | true   | false    | false | false   | false | false  |                      |               |        |
| A                     | LÁMPARA Ñ          | 15/11/201        | 15/11/201      | 05:00<br>AM    | 05:12<br>AM   | false | false  | false    | false | false   | false | true   |                      |               |        |
| NEVER SAY NEVER       | LÁMPARA Ñ          | 16/11/201        | 16/11/201      | 06:00<br>AM    | 06:08<br>AM   | true  | false  | false    | false | false   | false | false  |                      | $\rightarrow$ |        |
| D                     | LÁMPARA Ñ          | 11/11/201        | 11/11/2018     | 21:00<br>PM    | 22:00<br>PM   | false | false  | true     | false | false   | false | false  |                      |               |        |
| s                     | LÁMPARA Ñ          | 12/11/201        | 12/11/201      | 07:00<br>AM    | 10:00<br>AM   | false | false  | false    | true  | false   | false | false  |                      |               |        |
| Z                     | LÁMPARA Ñ          | 13/11/201        | 13/11/201      | 03:00<br>AM    | 05:00<br>AM   | false | false  | false    | false | true    | false | false  |                      |               |        |
| х                     | LÁMPARA Ñ          | 14/11/201        | 14/11/201      | 07:00<br>AM    | 07:07<br>AM   | false | false  | false    | false | false   | true  | false  |                      |               |        |
| EJEMPLO               | LÁMPARA DORMITORIO | 11/11/2018       | 11/11/2018     | 18:48<br>PM    | 18:54<br>PM   | false | false  | true     | false | false   | false | false  |                      |               |        |
| PRUEBA                | LÁMPARA D          | 16/11/201        | 16/11/201      | 18:56<br>PM    | 19:00<br>PM   | true  | false  | false    | false | false   | false | false  |                      |               |        |
|                       |                    |                  |                |                |               | 4 (4  | 1 🖻    |          |       |         |       |        |                      |               |        |

Figura 51.

# TABLA DE CONSUMO

Esta página presenta las mismas funcionalidades de la página del Administrador (véase pág. 13).

|                                       | Fech  | a inicio | Fecha fin   |            |
|---------------------------------------|-------|----------|-------------|------------|
|                                       | (     |          |             |            |
|                                       | 11/1  | 1/15     | 18/11/15    |            |
|                                       |       | Gen      | erar        |            |
|                                       |       |          |             |            |
| sumo eléctrico de los dispositivos en | horas |          |             |            |
|                                       |       |          |             |            |
| 54.740                                |       |          |             | <br>       |
|                                       |       |          |             | TELEVISIÓN |
| 41.055                                |       |          |             | LAMPARA    |
| 41.055                                |       |          |             |            |
|                                       |       |          |             |            |
| 27.370                                |       |          |             |            |
|                                       |       |          |             |            |
| 12 (95                                |       |          |             |            |
| 13.665                                |       |          |             |            |
|                                       |       |          | _           |            |
| 0.000                                 |       |          |             |            |
|                                       |       |          |             |            |
|                                       |       | [        | Dispositivo |            |
|                                       |       |          |             |            |

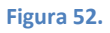

Para regresar a la página del Calendario de Actividades presione en el botón "Regresar" (Figura 52.).